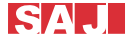

# Smart Plug Quick Guide

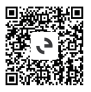

Elekeeper App

## Add the smart plug

### About this task

After you have created a plant, add the smart plug.

"When there are multiple smart plugs, add them one by one.

### Before you start

\*Enable the Bluetooth function on your mobile phone.

Insert the smart plug to the power supply. Wait until the indicator blinks. If the indicator does not blink, you can press and hold the start button for three seconds.

#### Procedure

 Open the Elekeeper App. On the Device page, tap the plus icon⊛on the top right corner. Tap Smart plug and then Next step.

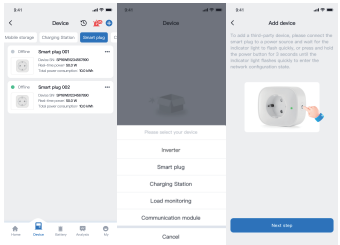

Wait until the smart plug is detected. Tap the required smart plug. On the displayed dialog box, name this device and then tap **Confirm**.

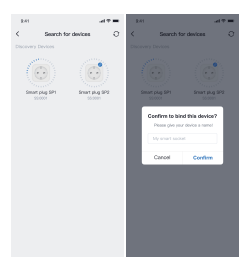

 Select the network and enter the password. Wait until the network connection is successfully established.

If the network connection fails, check your network and reset the network when prompted.

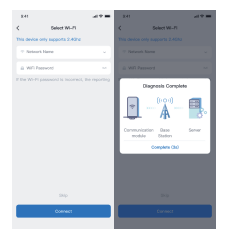

## Check the smart plug

 On the main page of your plant, tap Smart devices. On the smart devices list, tap the smart plug icon. Then, select the required smart plug according to its SN.

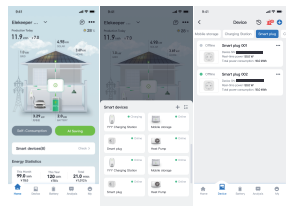

On the home page of the selected smart plug, perform the following operations per your needs:

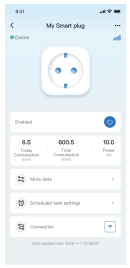

- a. Enable or disable the smart plug.
  CAUTION: If the Smart Plug is disabled, it will be powered off and does not work.
- b. View the energy consumption of the smart plug.
- c. Tap More data to view more details, including real-time data, cumulative data, power curve, and power consumption analysis (by day, month, or year).
- d. Tap **Scheduled task settings** to set automatic on or off at the specified time.
- Configure more device settings: Tap the three-dot icon ••• on the top right corner of the home page. Set the parameters as required.

| \$141                        |                               |                      |
|------------------------------|-------------------------------|----------------------|
| <                            | My Smart plug                 | -                    |
| Online                       |                               |                      |
|                              | $\bigcirc$                    |                      |
| Indust                       |                               | 0                    |
| 6.5<br>Toolog<br>Consumption | 800.5<br>Tatal<br>Consumption | 10.0<br>Passer<br>20 |
| (2) 101                      | e data                        |                      |
| ( <b>U</b> ) ten             | duked task settings           |                      |
| 8                            | estian                        |                      |
| Dep                          | aplitic line, 2010-1-1 22-0   | - 10                 |

| \$141                                               |                               | - * <b>=</b> - |
|-----------------------------------------------------|-------------------------------|----------------|
| <                                                   | More                          |                |
| Function settings                                   |                               |                |
| Power protection<br>Administrative of off           | n<br>power when power is      |                |
| Full shange cut-<br>historialization of<br>them 201 | eff<br>pour uter pour is tea. |                |
|                                                     |                               |                |
| Deneral settings                                    |                               |                |
| Device nome                                         | My pros                       | socied 2       |
| Network setting                                     | •                             | wy 2017 5      |
| Scheduled task                                      | setings                       |                |
| Firmware upgro                                      | 8                             |                |
| Unbind device                                       |                               |                |
|                                                     |                               |                |
|                                                     |                               |                |
|                                                     |                               |                |

# Reset the network connection

Press and hold the start button on the smart plug for three seconds. Then, re-configure the smart plug. For details, refer to the section "Add the smart plug".

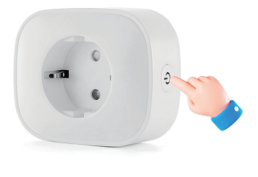